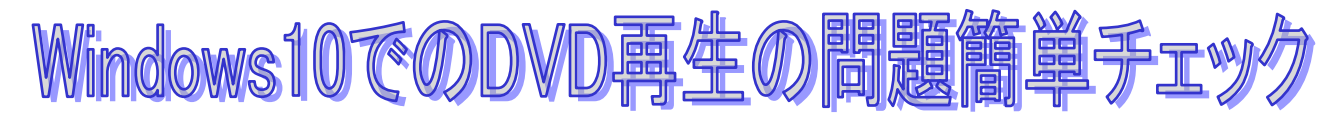

Windows10で(または upgrade で)のDVD 再生の簡単チェック法です。

DVD の問題はまず音楽 CD を入れてハード的な問題をチェックします。 通常は「挿入する→画面右下に表示される『トースト』をクリック→自動再生選択画面」 という流れです。 自動で再生しない場合は PC からエクスプローラーで開いてください。 ※Word やエクセルなどのデータ CD でもいいです。

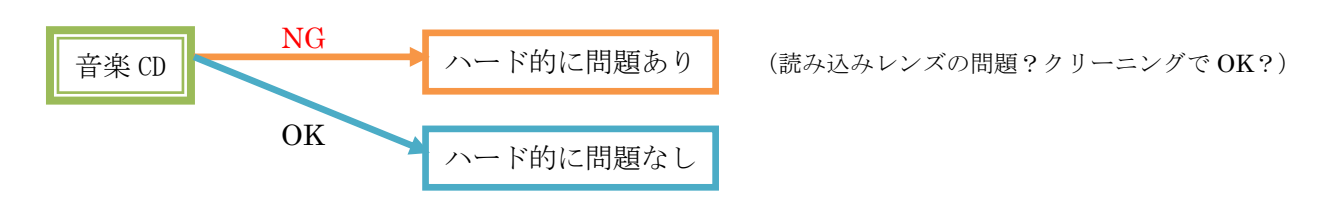

再生できる場合はハード的には OK です。下記のソフトチェック手順に進みます。 ※NG の場合はドライブの物理的な修復、交換、または、USB 外付けドライブを導入します。

最近はドライブがついていない軽量タイプの PC も多いですね。

次に動画などの DVD を挿入してみます。

自動で再生しない場合は上記に同じく PC から。

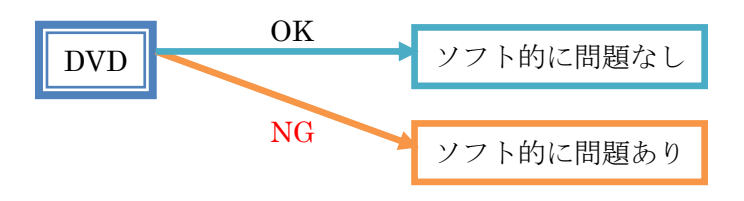

再生しない場合はソフト的な問題と考えます。

Windows10 では DVD 再生に問題があるケースが散見します。

特別な方法で再生させることができる場合もあれば、新規にソフトを導入というケースもあります。

## <mark>メモ</mark>

- 自動再生のチェックとその設定の問題
- DVD 機器そのものの認識の問題(デバイスマネージャーでの確認、ドライバー更新等)
- 単純に接触不良・読取不良の問題
- 他にレジストリの問題などの場合があったりします。不明な場合はお尋ねください。
- お勧めソフト: VLC メディアプレーヤー 等 (DL の場合はいろいろとご注意を!)

JFN\_PC 教室 2019/03/11 更新